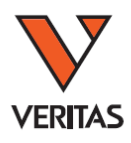

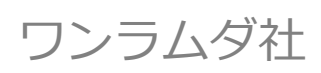

# HLA Fusion 4.4 インストールマニュアル

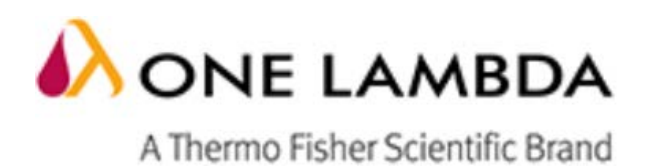

# HLA Fusion4.4 インストールマニュアル

# 目次

| 目次   |                      | . 1 |
|------|----------------------|-----|
| 1.   | はじめに                 | . 2 |
| 1.0  | インストールが可能な環境         | . 2 |
| 2.   | インストール               | . 3 |
| 3.   | 初期設定                 | . 8 |
| 3.0  | Database Utility とは  | . 8 |
| 3.1  | 新規データベースの作製          | . 9 |
| 3. 2 | 既存データベースの Upgrade 方法 | 10  |
| 3.3  | ライセンス登録              | 14  |
| 3.4  | 解析ファイルについて           | 17  |
| 3.5  | 血清型ファイル(必須)          | 17  |
| 3.6  | NMDP コードのインポート(任意)   | 20  |
| 3.7  | カタログファイル(必須)         | 21  |
| 3.8  | 日本人フィルタ              | 25  |
| 4.   | 困ったときは               | 28  |
| 4. 1 | 問い合わせ先               | 28  |
| 42   | FAO                  | 29  |

## 1. はじめに

#### 1.0 インストールが可能な環境

HLA Fusion4.4 をインストールするためには HLA Fusion 4.2/4.3/4.3.1 のいずれかをインストール する必要があります。HLA Fusion4.1 以前のバージョンをご使用の方は3ページの「Fusion4.2 のイ ンストール」から開始をしてください。既に4.2 以降の HLA Fusion をご使用中の方は5ページの 「Fusion4.4 へアップデート」から開始してください。

HLA Fusion 4.4 は以下のコンピューター環境に対応しております。インストール前にご確認ください。

| 対応 0S    | • | Microsoft ® Windows                                                      | 10 (64 bit)               |  |
|----------|---|--------------------------------------------------------------------------|---------------------------|--|
| ハードウェア環境 | • | CPU :                                                                    | 1GHz Pentium Processor 以上 |  |
|          | • | ハード空き容量:                                                                 | 1GB 以上                    |  |
|          | • | RAM :                                                                    | 512MB 以上                  |  |
|          | • | VGA display:                                                             | 1280×960 以上の解像度を推奨        |  |
| インストールおよ | • | 以下のプログラムがインストールされていない場合は、HLA Fusion 4.3インス                               |                           |  |
| び解析に必要なプ |   | トール時に自動的にインストールされます。                                                     |                           |  |
| ログラム     | • | Microsoft .NET Framework 4.6.1                                           |                           |  |
|          | • | Visual JSharp                                                            |                           |  |
|          | • | Microsoft SQL 2008 R2 あるいは                                               |                           |  |
|          |   | Microsoft ® SQL Express 2014 (+Microsoft .NET Framework Version 3.5 SP1) |                           |  |

#### \*参考\*

・HLA Fusion4.4 で新しくデータベースを作成する

インストール(P.3) ↓ データベースの作製(P.9) ↓ 各種ファイルの更新(P.17)

初期設定から設定をお願いします。 解析に必要なファイルデータベース作成後に インポートしてください。

#### <u>・Fusion3.5~4.3で使用していたデータベースをそのまま使用</u>

インストール(P.3) ↓ データベースのバックアップ・アップグレード(P.10) ↓ 各種ファイルの更新(P.17)

今まで使っていた HLA Fusion の設定をその まま反映させたい場合はこちらです。

# HLA Fusion4.4 インストールマニュアル

## 2. インストール

- 1 Fusion4.2  $\mathcal{O}\mathcal{A} \to \mathcal{A}$ 
  - 1.1 HLA Fusion4.2 ソフト 👔 HLA Fusion 4.2 をクリックし、インストールを開始します。
  - 1.2 インストールおよび解析に必要なプログラムがインストールされていない場合、必要なファイルを自動的に検出しインストールをします。
     左下図が表示されますので、「Install」をクリックし、右下図が表示されましたら「はい」と順番にクリックします。

| HLA Fusion 4.2 - InstallShield Wizard                                                                                                    | HLA Fusion 4.2 - InstallShield Wizard                                                                                                    |
|----------------------------------------------------------------------------------------------------|----------------------------------------------------------------------------------------------------|
| HLA Fusion 4.2 requires the following items to be installed on your computer. Click Install to begin installing these requirements.                                            | HLA Fusion 4.2 requires the following items to be installed on your computer. Click Install to begin installing these requirements.                                                                                                    |
| Status Requirement<br>Pending Microsoft Visual C++ 2005 SP1 Redistributable MFC Security Update KB2538242(x86)<br>Pending Microsoft SQL Server 2014 Express RTM (x86 & x64Wow) | Status       Requirement         Succeeded Microsoft Visual C++ 2005 SP1 Redistributable MFC Security Update KB2538242(x86)         Install       HLA Fusion 4.2 - InstallShield Wizard         Image: Philode Control of the security of the security of the securety of the security of the security of the s |
| Install Cancel                                                                                                    | Installing Microsoft Visual C++ 2005 SP1 Redistributable MFC Security Update KB2538242(x86) Install Cancel                                                                                                    |

1.3 インストールが始まりますので、完了するまでお待ちください。

<注意>下図のセキュリティの警告が表示される場合がありますが、「はい」をクリックします。

| ユーザー アカウント制御                         | ×  |
|--------------------------------------|----|
| この不明な発行元からのアプリがデバイスに変加えることを許可しますか?   | 更を |
| HLA_Fusion, 4.2<_Setup.exe           |    |
| 発行元: 不明<br>ファイルの入手先: インターネットからダウンロード |    |
| 詳細を表示                                |    |
| はいいえ                                 |    |

| *インストール環境によっては自動的に PC の再起動が生じるケースがあります。               |                |                 |  |  |  |
|-------------------------------------------------------|----------------|-----------------|--|--|--|
| 再起動後に Install Shield Wizard が消えていた場合は、再度<br>起動してください。 | ALA Fusion 4.2 | <b>]をクリックし、</b> |  |  |  |

2 HLA Fusion 本体のインストール

2.1 続いて、HLA Fusion 本体のインストールが始まります。

| HLA Fusion 4.2 - InstallShield | d Wizard                                                                                                    | × |
|--------------------------------|----------------------------------------------------------------------------------------------------|---|
| 2                              | Preparing to Install                                                                                                    |   |
| 0                              | HLA Fusion 4.0 Setup is preparing the InstallShield Wizard,<br>which will guide you through the program setup process.<br>Please wait. |   |
|                                | Extracting: HLA Fusion 4.0.msi                                                                                                    |   |
|                                | -                                                                                                    |   |
|                                |                                                                                                    |   |
|                                |                                                                                                    |   |
|                                | Cancel                                                                                                    |   |

2.2 左下図が表示されますので、「Next」をクリックします。次に右下図で「I accept the terms in the license agreement」>「Next」の順にクリックします。

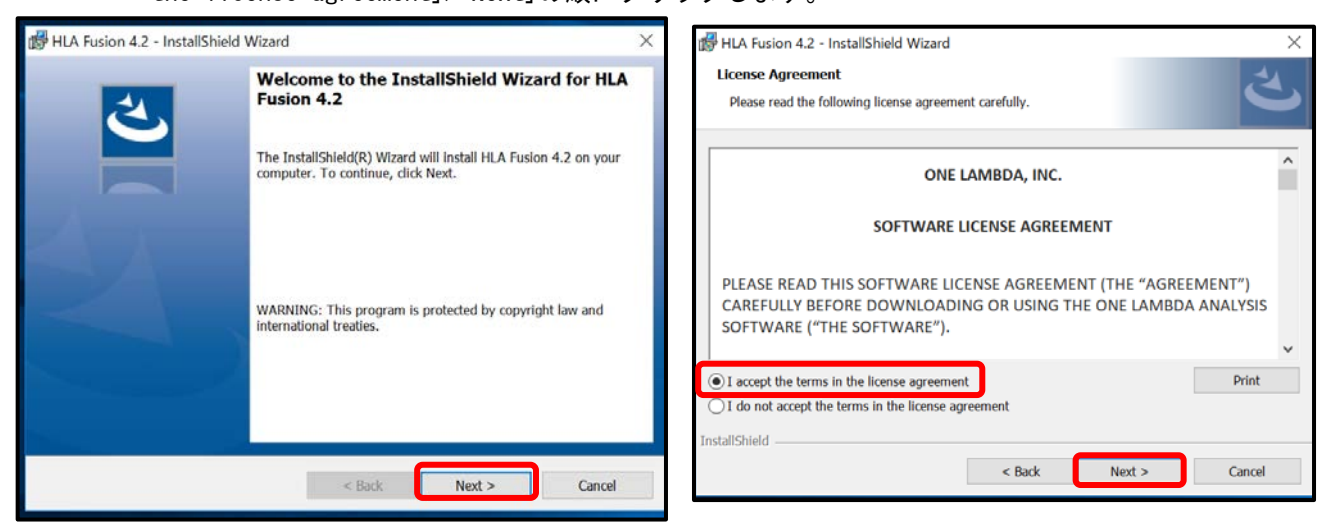

# 2.3 左下図の保存先フォルダは変更せず、そのまま「Next」をクリックします。 次に右下図の Setup type は「Complete」を選択し、「Next」をクリックします。

| HLA Fusio      | on 4.2 - InstallShield Wizard                                                   | ×      | 🞲 HLA Fusion 4.2 - InstallShield Wizard                                                                                   |
|----------------|---------------------------------------------------------------------------------|--------|----------------------------------------------------------------------------------------------------|
| Destinatio     | on Folder                                                                       | 1      | Setup Type                                                                                                    |
| Click Ne       | at to install to this folder, or click Change to install to a different folder. | S      | Choose the setup type that best suits your needs.                                                                         |
| D              | Install HLA Fusion 4.2 to:<br>C:¥Program Files (x86)¥One Lambda¥HLA Fusion 4.2¥ | Change | Please select a setup type.                                                                                               |
|                |                                                                                 |        | Complete     All program features will be installed. (Requires the most disk space.)                                      |
|                |                                                                                 |        | Custom Choose which program features you want installed and where they will be installed. Recommended for advanced users. |
| nstallShield - |                                                                                 |        | InstallShield                                                                                                    |
|                | < Back Next >                                                                   | Cancel | < Back Next > Cancel                                                                                                    |

2.4 インストールの準備が完了後、左下図が表示されますので「Install」をクリックします。 インストール終了後、右下図が表示されますので「Finish」をクリックします。

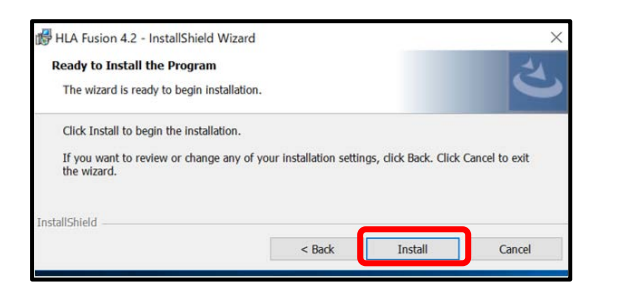

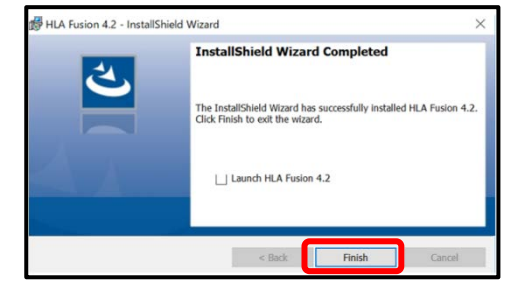

- 2.5 以上で Fusion4.2 のインストール作業が完了です。次に Fusion4.4 へのアップデート作業を行います。
- 3 Fusion4.4 ヘアップデート
  - 3.1 HLA Fusion4.4 ヘアップデートするために HLA\_Fusion\_4.4\_Setup を右クリックし、「管理者として実 行」をクリックします。

| A HLA_Fusion_4.4_Setup | 2020               |
|------------------------|--------------------|
|                        | BR((O)             |
|                        | 🌍 管理者として実行(A)      |
|                        | 互換性のトラブルシューティング(Y) |

#### 〈注意〉

下図画面が表示された場合は、詳細情報>実行の順にクリックします。

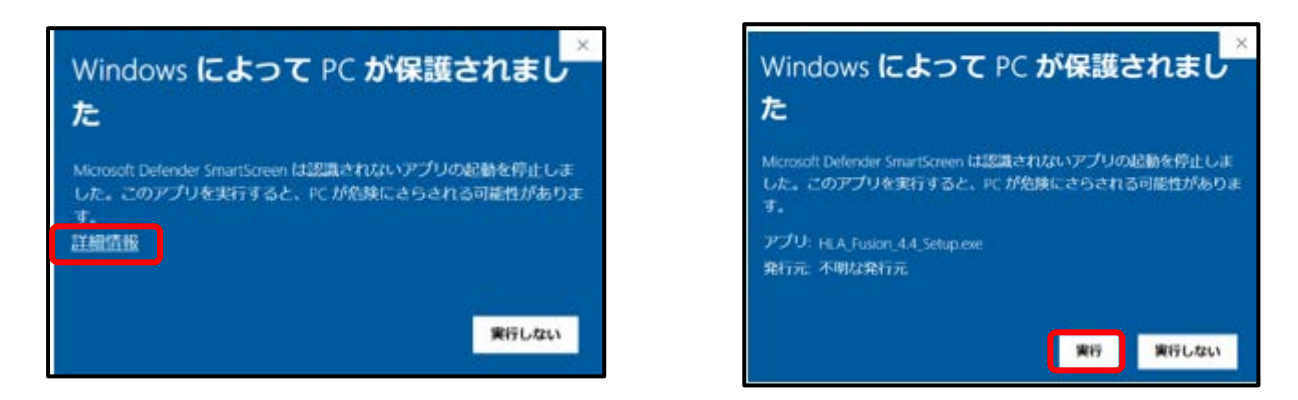

4 左下図のようにセキュリティの警告が表示される場合がありますが、「実行」をクリックします。 次に再度、右下図のセキュリティの警告が表示される場合がありますが、「はい」をクリックします。

| 開いているファイル - セキュリティの等告 ×                                                                                | ユーザー アカウント制御 ×                           |
|----------------------------------------------------------------------------------------------------|------------------------------------------|
| 発行元を確認できませんでした。このソフトウェアを実行しますか?<br>名前: …¥Fusion44アップデートファイル¥HLA_Fusion_4.4_Setup.exe                   | この不明な発行元からのアプリがデバイスに変更を<br>加えることを許可しますか? |
| ● 発行元 不明な発行元<br>種類:アブリケーション<br>発信元: J×技術サポート¥One Lambda¥11_製品資料¥外部資料¥09                                | HLA_Fusion_4.4_Setup.exe                 |
| 実行(R) キャンセル                                                                                            | 発行元: 不明<br>ファイルの入手先: インターネットからダウンロード     |
| ✓ このファイルを開く前に常に確認する(W)                                                                                 | 詳細を表示                                    |
| このファイルには、発行元を検証できる有効なデジタル署名がありません。信頼で<br>きる発行元のソフトウェアのみ実行してください。 <u>多行することのできるソフトウェア</u><br>の詳細を表示します。 | はいいえ                                     |

Ver. 1.0

5 下図のアップデート開始の画面が表示されますので、「Next」をクリックするとインストールが開始されま す。

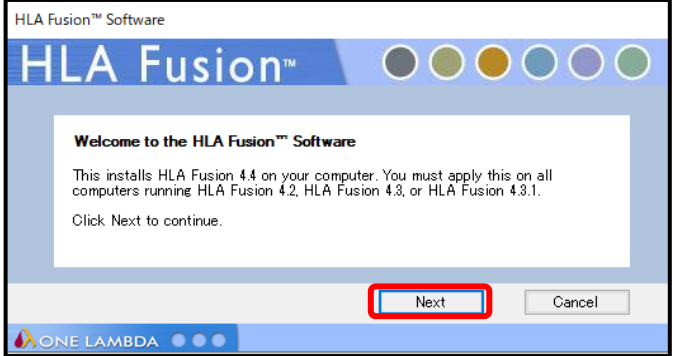

- 6 インストールが開始されると、左下図の画面が表示されます。インストール完了まで少し時間がかかりま す。
  - インストールが完了すると右下図の画面が表示されますので、「Finish」をクリックします。

| HLA Fusion <sup>™</sup> Software<br>HLA Fusic | on™ ●●●●●●●              | HLA Fusion <sup>™</sup> ●●●●●●                                                                                                    |  |  |
|-----------------------------------------------|--------------------------|----------------------------------------------------------------------------------------------------|--|--|
| <b>Installing</b><br>Extracting files         | Re-try ボタンは<br>押さないでください | The Installation of HLA Fusion 4.4 was successful.<br>You must repeat this process on all computers running HLA Fusion 4.2, HLA<br>Fusion 4.3, or HLA Fusion 4.3,1. |  |  |
|                                               | Cancel                   |                                                                                                    |  |  |

7 インストールが正常に終了したことを確認するために、下記フォルダを開きます。

| > PC | > Windows (C:) | <ul> <li>Program Files (x86)</li> </ul> | <ul> <li>One Lambda</li> </ul> | > HLA Fusion 4.2 |   |          |
|------|----------------|-----------------------------------------|--------------------------------|------------------|---|----------|
|      | • - • • • •    |                                         |                                |                  | - | <u> </u> |

8 HLA Fusion4.2のフォルダを開き、 A OneLambda.Fusion.Interface.exe を右クリックし、プロパティをクリックします。

右下図が表示されますので、「詳細」をクリックします。製品バージョンを確認し、「4.4.0.13925」と表示されれば、インストールは正常に完了しています。 「OK」をクリックして、画面を閉じます。

| 🚯 OneLambda.Fusion | Interface                           | 2019/09/20 9:28 |
|--------------------|-------------------------------------|-----------------|
| OneLambda.Fusio    | 聞く(O)                               |                 |
| OneLambda.Fusio    | 导 管理者として実行(A)                       |                 |
| OneLambda.Fusio    | 互換性のトラブルシュ-                         | -ティング(Y)        |
| 🕙 OneLambda.Fusio  | スタートにビン留めする                         | (P)             |
| 🕙 OneLambda.Fusio  | <ul> <li>OneDrive に移動(M)</li> </ul> |                 |
| OneLambda.Fusio    | 😻 Dropbox Transfer ए                | 送信              |
| OneLambda.Fusio    | L 共有                                |                 |
| 🗟 OneLambda.Fusio  | タスク バーにピン留めす                        | 「る(K)           |
| S OneLambda.Fusio  | 以前のバージョンの復せ                         | 元(V)            |
| OneLambda.Fusio    | 送る(N)                               | >               |
| OneLambda.Fusio    |                                     |                 |
| OneLambda.Fusio    | 9/94X9(1)                           |                 |
| OneLambda.Fusio    | JE-(C)                              |                 |
| OneLambda.Fusio    | ショートカットの作成(S                        | )               |
| OneLambda.Fusio    | 削除(D)                               |                 |
| S OneLambda.Fusio  | 名前の変更(M)                            |                 |
| OneLambda.Fusio    | プロパティ(R)                            |                 |

| 的股        | 互換性      | セキュリティ 非細         | 以前のパージョン      | r -      |
|-----------|----------|-------------------|---------------|----------|
| プロバ<br>説明 | (ティ<br>月 | 值                 |               |          |
| 771       | ルの説明     |                   |               |          |
| 種類        |          | アプリケーション          |               |          |
| ファイ       | ルバージョン   | 4.4.0.13925       |               |          |
| 製品        | 名        |                   |               |          |
| 製品        | パージョン    | 4.4.0.13925       |               |          |
| 著作        | 権        |                   |               |          |
| サイス       | <        | 4.55 MB           |               |          |
| 更新        | 日時       | 2019/09/20 9:28   |               |          |
| 言語        |          | ニュートラル言語          |               |          |
| 元の        | ファイル名    | OneLambda.Fusion  | Interface.exe |          |
| ว่าเร     | ティや個人も   | 素却た問題会            |               |          |
| 201       | 71 1987  | <u>用学家 名 自己的东</u> |               |          |
|           |          |                   |               |          |
|           |          | 01                | + + + + + + 1 | CAL HILL |

ſ

#### く注意>

OneLambda.Fusion.Interface

▲ OneLambda.Fusion.Interface と表示されている場合、画面上部の「表示」を選択し、「ファイル名拡張子」にチェックをつけると、「○○○. exe」が表示されます。表示形式が異なりますが、どちらも同じファイルです。

|                                                              |                                             |                          |                                                          | 汞                                                        | │ 🖸 📜 🗢 │ HLA Fusion 4.2<br>ファイル ホーム 共有 表 |
|--------------------------------------------------------------|---------------------------------------------|--------------------------|----------------------------------------------------------|----------------------------------------------------------|-------------------------------------------|
| -ブ化・<br>□ 項目チェックボックス<br>の追加・<br>この列のサイズを自動的に変更する<br>● 隠しファイル | ガループ     ガループ     並べ替え     ゴ 列の追     ゴ すべてで | 戦時中アイコン へ<br>●●● 詳細<br>マ | <ul> <li>素 大アイコン</li> <li>計 一覧</li> <li>コンテンツ</li> </ul> | <ul> <li>特大アイコン</li> <li>小アイコン</li> <li>並べて表示</li> </ul> | プレビュー ウィンドウ<br>・ビゲーション<br>すィンドウ ▼         |
| 現在のビュー 表示/非表示                                                |                                             |                          | レイアウト                                                    |                                                          | ペイン                                       |
| ての列のサイスを自動的に変更する 🕑 隠しファイル<br>現在のビュー                          | HLA Fusion 4.2                              | 36) → One Lambda         | レイアウト<br>Program Files (xi                               | indows (C:) → P                                          | ウィンドウ・<br>ペイン<br>← → × ↑ ■ → PC → W       |

- 9 デスクトップのショートカットの名前を変更します。デスクトップの HLA Fusion のショートカット (左下図)を右クリックし、「名前の変更」をクリックします。名前を「HLA Fusion4.4」に変更します。
- 10 9と同様にデスクトップの「Fusion DB Utility」の名前を変更します。アイコンを右クリックし、「名前の変 更」をクリックします。名前を「Fusion DB Utility 4.4」に変更します。

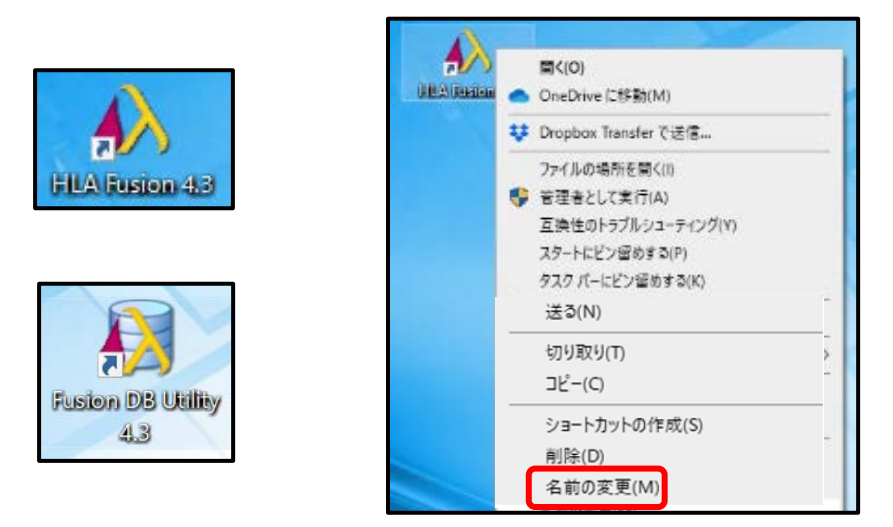

#### 〈注意〉

下図の表示がされる場合があります。その場合は「続行」をクリックします。

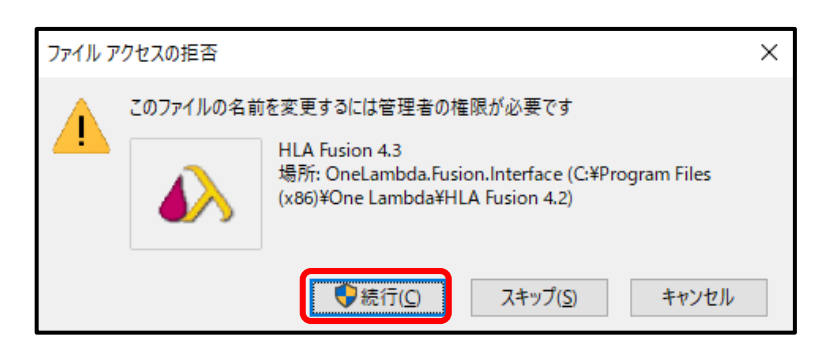

# HLA Fusion4.4 インストールマニュアル

## 3. 初期設定

### 3.0 Database Utilityとは

Database Utility

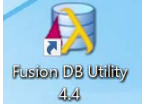

は Fusion のデータベースの作製、変更、バックアップ等を行います。

| 💫 Database Utility                                                                                                    | - D X                                                                                                    |
|----------------------------------------------------------------------------------------------------|----------------------------------------------------------------------------------------------------|
| HLA Fusion <sup>™</sup>                                                                                                    | ① Create Fusion Database…データベースの新規作製を行います                                                                                                    |
| Database Tasks     Oreate Fusion Database     Select/Connect to Fusion Database     Delete Database     Delete Database     Detach Database     Detach Database     Detach Database     Optimize Database     Oreate/Select Audit Log Database     Oreate/Select Audit Log Database     Current Database Details     Select/Connect to HistoTrac Database     Data Migration     S     Upgrade prior versions of HLA Fusion database to 4.4 | perade HLA Fusion Database         Select/Connect Databaseデータベースの選択を行います         Select/Connect Databaseデータベースの選択を行います         ③ Backup Databaseデータベースのバックアップをします         Determine         ④ Restore Databaseバックアップデータを取り込みます         Settings:         use analist/SOL Latic LGeneral CPLOLAS         ⑤ Upgrade prior versions of HLA Fusion database to 4.4         > 過去のデータベースを4.4 にアップデートします         Jackup Path: C*OLI FUSION¥data¥temp         Iview Script       Upgrade         Help       Exit |
| User Name:    FUSION_USER Server Name:    (local)¥FUSION_SQL14                                                                                                    | EXP Database Name: FUSION43_20200409 Database Mode: Server/Standalone                                                                                                    |

#### 〈注意〉

Database Utility を立ち上げた際に下記画面が表示された場合は、「Server/Standalone install」を選択し、「Next」をクリックします。

| 🚯 Install Type                                 | _                                                    |   | ×          |  |
|------------------------------------------------|------------------------------------------------------|---|------------|--|
| HLA Fusion <sup>™</sup>                        |                                                      |   | $\bigcirc$ |  |
| ○ Client install (The current machine works a: | s a<br>nine works as a server as well as standalone) | 1 |            |  |
| Next >>                                        |                                                      |   |            |  |
| AONE LAMBDA                                    |                                                      |   |            |  |

#### 3.1 新規データベースの作製

#### 3.1.1 データベースを新規で作製する場合

1. Create Fusion Database をクリックします。Database Name を入力し、File Size (0.5~10.0GB)を設定後、 Create をクリックします。

#### 〈注意〉

- ・ Database Name は必ず英語と数字の組み合わせにしてください
- 使用できる文字は半角英数字と'\_(アンダーバー)'です
  - 例:Fusion44\_200820 など Fusion の ver. \_日付をおすすめしております

| Database Utility                                                                                                    | - 🗆 ×                                                                                                    |
|----------------------------------------------------------------------------------------------------|----------------------------------------------------------------------------------------------------|
| HLA Fusion                                                                                                    | $\bullet \bullet \bullet \bullet \bullet \bullet \bullet \bullet$                                                                                                    |
| Create Fusion Database<br>- Delete Database<br>- Artach Database<br>- Detach Database<br>- Detach Database<br>- Back up Database<br>- Reson Database<br>- Merge Database<br>- Reconfigure Database<br>- Optimize Database<br>- Create/Select Audit Log Database | Create Fusion Database SQL Server SQL Server SQL Server SQL Server SQL Server SQL Server: SQL Express Edition Database Database Database File Size (GB): 100                                                                                                    |
| <ul> <li>Meree Audit Log database</li> <li>Current Database Details</li> <li>Select/Connect to HistoTrac Database</li> <li>⇒ Data Migration</li> <li>⇒ Upgrade prior versions of HLA Fusion database to 4.4</li> </ul>                                          | Fusion will create 4 files each with the size specified above Create Help Exit Message Please note that some database functions such as Create, Delete, Backup, Restore, Attach, Detach etc. requires administrator level privilege. Please see your systems administrator if you need to perform these actions. The maximum allowed database name is 35 characters. |
| Version: 4.4.0.13925                                                                                                    |                                                                                                    |
| User Name: FUSION_USER Server Name: (local)#FUSION_S                                                                                                    | SQL14EXP Database Name: 200522_FUSION Database Mode: Server/Standalone                                                                                                    |

2. データベースが作製されると左下図のメッセージが表示されますので、「はい(Y)」を選択します。右下図の メッセージが表示されましたら、「OK」をクリックして、新規に作製したデータベースの使用を開始します。

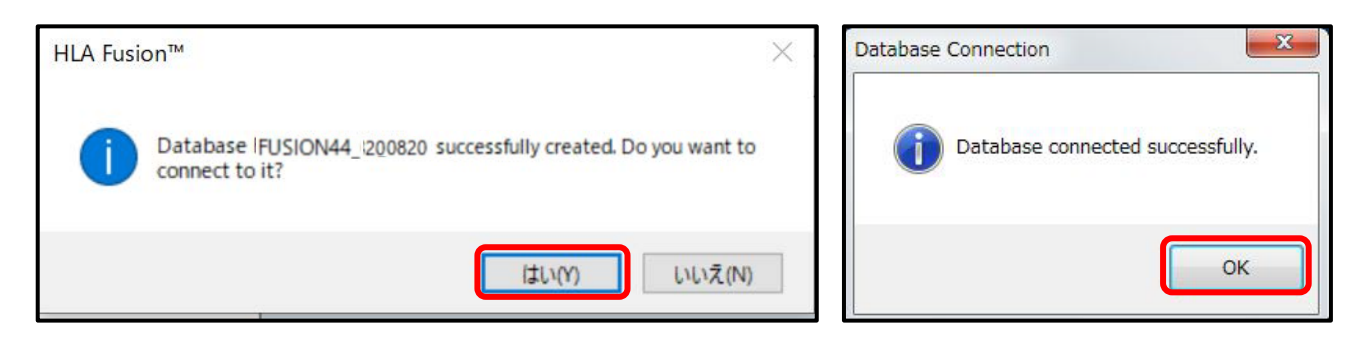

3. 14ページの「3.3 ライセンスの登録」へ進みます。

## HLA Fusion4.4 インストールマニュアル

| 3.2  | 既存デ・    | ータベ- | -スの                                     | Upgrade  | 方法       |
|------|---------|------|-----------------------------------------|----------|----------|
| v. L | PV0[] / |      | ~ ~ ~ ~ ~ ~ ~ ~ ~ ~ ~ ~ ~ ~ ~ ~ ~ ~ ~ ~ | 0p81 440 | / 3 / 44 |

HLA Fusion 3.5~4.3のデータベースを4.4に移行する場合、下記手順を実施して下さい。

#### 3.2.1 同じ PC 内でデータベースを移行する場合

- 1. <u>旧バージョンの HLA Fusion Database Utility</u>を起動します。
- 左下図の画面左の一覧から「Back up Database」をクリックし、画面右側の「Database Name」で移行す るデータベースを選択します。その際に「Backup File」欄にデータベースが自動的に反映され、ファ イル名は「選択したデータベース名+.bak」と表示されます。最後に Backup をクリックします。(デー タが多い場合は数分かかります。)

バックアップが適切に完了すると、右下図が表示されますので、「OK」をクリックします。 データベースが複数ある場合は、上記の操作を繰り返します。

| Database Utility                                                                                                    |                                                                                                    |                                                                     |
|----------------------------------------------------------------------------------------------------|----------------------------------------------------------------------------------------------------|---------------------------------------------------------------------|
| HLA Fusion <sup>™</sup>                                                                                                    |                                                                                                    |                                                                     |
| ⇒ Database Tasks                                                                                                    | Beck up Database SOL Server SOL Server Database Database Interference Sol Server: FUSION43_200611             | Back up Database × Database FUSION43_200611 successfully backed up. |
| Herrer Database     Peconfigure Database     Optimize Database     Optimize Database     Oreate/Select Audit Log Database     Merge Audit Log Database     Ourrent Database Details     Select/Connect to Histo Trac Database     Data Migration     Upgrade prior versions of HLA Fusion database to 4.4 | Destination : ©VOLI FUSION/data/Hemp<br>Backup File : FUSION49,200611 bek<br>Backup Schedule Backup Help Exit | OK                                                                  |

 HLA Fusion 4.4の HLA Fusion Database Utility 画面左の一覧から「Restore Database」をクリック します。次に画面右側の「File To Restore」の…ボタンから2でバックアップを取った「OO. bak」 ファイルを選択し、「Restore」をクリックします。

データベース名を変更する場合は緑枠の「Restore as」の欄で名前の変更が可能です。

ファイルが複数ある場合はこの操作を繰り返します。

| 🚯 Database Utility                                                                                                    |                                                                                                    | _ | $\times$ |
|----------------------------------------------------------------------------------------------------|----------------------------------------------------------------------------------------------------|---|----------|
| HLA Fusion <sup>™</sup>                                                                                                    |                                                                                                    |   |          |
| Database Tasks     Create Fusion Database     Select/Connect to Fusion Database     Detete Database     Attach Database     Detach Database     Restore Database     Restore Database     Optimize Database     Create/Select Audit Log Database     Current Database Details     Select/Connect to HistoTrac Database     Data Migration     Upgrade prior versions of HLA Fusion database to 4.4 | Restore Database SQL Server SQL Server SQL Server: (local)¥FUSION_SQL14EXP Database File To Restore :  C#OLI FUSION#data¥temp¥FUSION43_20061  Restore as:  FUSION43_200611 Restore Help Exit |   |          |

4. Database を 4.4 にアップグレードします。

画面左の一覧から、「Upgrade Prior version…to 4.4」をクリックします。
 画面右側の「Database Name」より、アップグレードするデータベースを選択します。
 緑枠内にチェックが付いていることを確認し、「Upgrade」をクリックします。
 ※緑枠のチェックを入れることで、データベースのバックアップファイルが保存されます。バックアップファイルは「Backup Path」の記載箇所に保存されます。("C:¥OLI FUSION¥data¥temp")

| 💫 Database Utility                                                                                                    |                                                                                                    | _         | $\times$ |
|----------------------------------------------------------------------------------------------------|----------------------------------------------------------------------------------------------------|-----------|----------|
| HLA Fusion <sup>™</sup>                                                                                                    |                                                                                                    |           |          |
| Database Tasks         Create Fusion Database         Select/Connect to Fusion Database         Delate Database         Attach Database         Database         Back up Database         Restore Database         Reconfigure Database         Optimize Database         Optimize Database         Optimize Database         Optimize Database         Create/Select Audit Log Database         Current Database Database         Current Database Database         Outrimuse Database         Optimize Database         Optimize Database         Optimize Database         Optimize Database         Optimize Database         Outrimuse Database         Outrimuse Database | Upgrade HLA Fusion Database SQL Server SQL Server SQL Server SQL Server: SQL Server: SQL Express Edition Database Database Database Database Database Name: FUSION43_200611 Version: 4.3.1.13925, Created on: 2020/03/24 Size: Used approximately 1% - 12 MB of 10240 MB DB size. Settines: Use english%SQL Latin 1_General_CP1_CLAS SQL Express Edition  Backup original database before upgrade Backup rain: SQL Express Edition  View Script Upgrade Help | ∠<br>Exit |          |

アップグレードが完了しますと、左下図の表示がされますので、「はい」をクリックします。データベースへの接続が完了しますと、右下図が表示されますので、「OK」クリックします。以上でデータベースの移行が終了です。

| HLA Fusi | <sup>™</sup> ×                                                                                                    | Database Connection |
|----------|----------------------------------------------------------------------------------------------------|---------------------|
| 1        | Database FUSION43_20.0611 successfully updated.<br>Do you want to connect to the updated fusion database<br>FUSION43_20.0611 now? | j Database con      |
|          | はい(Y) いいえ(N)                                                                                                    |                     |

Database Connection ×
Database connected successfully.
OK

6. アップグレードが正常に完了できたことを確認します。

4 の操作と同様に「Upgrade Prior version…to 4.4」をクリックし、「Database Name」の下の「Version」 を確認します。

こちらの Version が 4.4 と表示されましたら、アップグレードが正常に終了しています。

※左下図がアップグレード前、右下図がアップグレード後です。

| Database                          |                                                                                                    |       |
|-----------------------------------|----------------------------------------------------------------------------------------------------|-------|
| Database Name :                   | FUSION43 200611                                                                                                    | ~     |
| Version :<br>Size :<br>Settings : | 4.3.1.13925, Created on: 2020/03/24<br>Used: approximately 1% - 12 MB of 10240 MB DB<br>us english¥SQL Latin1_General_CP1_CI_AS<br>SQL Express Edition | size. |

| Database             |                                                                                                    |                       |
|----------------------|----------------------------------------------------------------------------------------------------|-----------------------|
| Database Name :      | FUSION43_200611                                                                                       | ~                     |
| Version :            | 4.4.0.13925, Created on: 2020/08/20                                                                   |                       |
| Size :<br>Settings : | used: approximately 1% - 100 MB of 10<br>us_english¥SQL_Latin1_General_CP1_CI_<br>SQL_Express_Edition | 240 MB DB size.<br>AS |

7. 14ページの「3.3 ライセンスの登録」へ進みます。

#### 3.2.2 異なる PC 間でデータベースを移行する場合

- 1. <u>旧バージョンの HLA Fusion Database Utility</u>を起動します。
- 左下図の画面左の一覧から「Back up Database」をクリックし、画面右側の「Database Name」で移行す るデータベースを選択します。その際に「Backup File」欄にデータベースが自動的に反映され、ファ イル名は「選択したデータベース名+.bak」と表示されます。最後に Backup をクリックします。(デー タが多い場合は数分かかります。)

バックアップが適切に完了すると、右下図が表示されますので、「OK」をクリックします。 データベースが複数ある場合は、上記の操作を繰り返します。

| 🚯 Database Utility                                                                             | -                                        |                                                   |
|------------------------------------------------------------------------------------------------|------------------------------------------|---------------------------------------------------|
| HLA Fusion <sup>™</sup>                                                                        |                                          |                                                   |
| Database Tasks     Create Fusion Database     Select/Connect to Fusion Database                | Back up Database<br>SOL Server           | Back up Database X                                |
| - Delete Database<br>- Attach Database                                                         | SQL Server : (local)WFUSION_SQL14EXP     |                                                   |
| Back up Database<br>Hestore Database                                                           | Database Database Name : FUSION43_200611 | Database FUSION43_20.0611 successfully backed up. |
| – Merge Database<br>– Reconfigure Database<br>– Optimize Database                              | Destination : CVOLI FUSION/dataWtemp     |                                                   |
| - Create/Select Audit Log Database<br>- Merge Audit Log database<br>- Current Database Details | Backup Frie: POSIDINA3_200011 Dak        | ОК                                                |
| - Select/Connect to HistoTrac Database                                                         | Dackup Schedule backup help call         |                                                   |
| - upgroue prior versions of PLA PUSION database to 4.4                                         |                                          |                                                   |

- 2 で作成したバックアップファイルが<u>"C:¥OLI FUSION¥data¥temp</u>"に保存され、ファイル名は「選択したデー タベース名+. bak」のファイル名で保存されます。このバックアップファイルを USB 等にコピーします。 コピーしたバックアップファイルを HLA Fusion4.4 をインストールした PC の<u>"C:¥OLI FUSION¥data¥temp"</u>に データを保存します。
- HLA Fusion 4.4のHLA Fusion Database Utility を開きます。
   画面左の一覧から「Restore Database」をクリックします。次に画面右側の「File To Restore」の…
   ボタンから2でバックアップを取った「OO.bak」ファイルを選択し、「Restore」をクリックします。
   データベース名を変更する場合は緑枠の「Restore as」の欄で名前の変更が可能です。
   ファイルが複数ある場合はこの操作を繰り返します。

| 🚯 Database Utility                                                                                                    |                                                                                                    | _ | $\times$ |
|----------------------------------------------------------------------------------------------------|----------------------------------------------------------------------------------------------------|---|----------|
| HLA Fusion <sup>™</sup>                                                                                                    |                                                                                                    |   |          |
| Oatabase Tasks     Create Fusion Database     Select/Connect to Fusion Database     Delete Database     Attach Database     Detach Database     Restore Database     Reconfigure Database     Optimize Database     Optimize Database     Oreate/Select Audit Log Database     Oreate/Select Audit Log Database     Ourrent Database Details     Select/Connect to HistoTrac Database     Data Migration     Upgrade prior versions of HLA Fusion database to 4.4 | Restore Database         SQL Server         SQL Server :         Quite Server :         Quite Server :         Patabase         Restore :         Quite Server :         Quite Server : |   |          |

Database を 4.4 にアップグレードします。
 画面左の一覧から、「Upgrade Prior version…to 4.4」をクリックします。
 画面右側の「Database Name」より、アップグレードするデータベースを選択します。
 緑枠内にチェックが付いていることを確認し、「Upgrade」をクリックします。
 ※緑枠のチェックはバックアップの操作です。バックアップデータは「Backup Path」の記載箇所に保存されま
 す。(<u>"C: ¥OLI FUSION¥data¥temp")</u>

| ♣ Database Utility                                                                                                    | ×                                                                                                    |
|----------------------------------------------------------------------------------------------------|----------------------------------------------------------------------------------------------------|
| HLA Fusion <sup>™</sup>                                                                                                    | $\bullet \bullet \bullet \bullet \bullet \bullet \bullet \bullet$                                                                                                    |
| Database Tarks     -Create Fusion Database     -Select/Connect to Fusion Database     -Delete Database     -Attach Database     -Deter Database     -Deter Database     -Restore Database     -Merce Database | Uberade HLA Fusion Database<br>SQL Server : {localWFUSION_SOL14EXP<br>Settings : us_englishKSQL_tatin1_General_CP1_CLAS<br>SQL Express Edition<br>Database                                                                                                    |
| Recordigure Database     Optimize Database     Oreate/Select Audit Log Database     Merce Audit Log database     Ourrent Database Details     Select/Cornect to HistoTrac Database                            | Database Name : FUSDN43.200611 V<br>Version : 43.11322; Consted on: 2020/05/24<br>Size : Used approximately UK - 12 MB of 10240 MB DB size.<br>Settines : use english/SOL Latin 1 General_CP1_CLAS<br>SOL Express Edition                                                                      |
| EFUperade prior versions of HLA Fusion detabase to 4.4                                                                                                    | ✓ Backup original database before upgrade     Skip Update Statistics     sociup ratin (okou r uspowastawnenp                                                                                                    |
| Version: 4.4.0.13925                                                                                                    | Message<br>Please note that some database functions such as Create, Delete, Backup, Restore, Attach,<br>Detach etc. requires administrator level privilege. Please see your systems administrator if<br>you need to perform these actions. The maximum allowed database name is 35 characters. |
| User Name:    FUSION_USER   Server Name:    (local)¥FUSION_S                                                                                                    | SQL14EXP Database Name: FUSION43_0611 Database Mode: Server/Standalone                                                                                                    |

アップグレードが完了しますと、左下図の表示がされますので、「はい」をクリックします。データベースへの接続が完了しますと、右下図が表示されますので、「OK」クリックします。以上でデータベースの移行が終了です。

| HLA Fusion™ ×                                                                                                    | Database Connection $X$          |
|----------------------------------------------------------------------------------------------------|----------------------------------|
| Database FUSION43_20.0611 successfully updated.<br>Do you want to connect to the updated fusion database<br>FUSION43_20.0611 now? | Database connected successfully. |
| はいのしいれてい                                                                                                    | ОК                               |

9. アップグレードが正常に完了できたことを確認します。

再度「Upgrade Prior version…to 4.4」をクリックし、「Database Name」下の「Version」を確認します。

こちらの Version が 4.4 と表示されましたら、アップグレードが正常に終了しています。

※左下図がアップグレード前、右下図がアップグレード後です。

| Database        |                                                                |          |
|-----------------|----------------------------------------------------------------|----------|
| Database Name : | FUSION43_200611                                                | ~        |
| Version :       | 4.3.1.13925, Created on: 2020/03/24                            |          |
| Size :          | Used: approximately 1% - 12 MB of 10240 MB [                   | OB size. |
| Settings :      | us_english¥SQL_Latin1_General_CP1_CI_AS<br>SQL Express Edition |          |

| Database        |                                                                |   |
|-----------------|----------------------------------------------------------------|---|
| Database Name : | FUSION43_200611                                                | ~ |
| Version :       | 4.4.0.13925, Created on: 2020/08/20                            |   |
| Size :          | Used: approximately 1% - 100 MB of 10240 MB DB size            |   |
| Settings :      | us_english¥SQL_Latin1_General_CP1_CI_AS<br>SQL Express Edition |   |

7. 14ページの「3.3 ライセンスの登録」へ進みます。

#### 3.3 ライセンス登録

#### 3.3.1 ライセンスについて

HLA Fusion4.4 を使用するためにはライセンスが必要になります。下記の手順でライセンスの登録を行ってください。

使用開始から11日間はライセンスを登録せずに「skip」を選択することで使用できますが、できる限り早めにライ センスの登録を行ってください。

#### 3.3.2 ライセンスの登録手順

1. HLA Fusion を立ち上げると下記画面が表示されます。「Active Key」の欄にライセンスを入力し、「Submit」を クリックします。

ライセンス登録が完了した場合は、2以降の作業は不要です。

| HLA Fusion™                                                                |                                            |
|----------------------------------------------------------------------------|--------------------------------------------|
| HLA Fusion <sup>™</sup>                                                    |                                            |
| Your temporary license will expire in 11 da<br>Internet access to do this. | ys. Please activate your license. You need |
| Licence file: K_GIJYUTSU_18_K_FUS                                          | PGR_4_Temp.cer <u>Export</u> <u>Import</u> |
| Submit                                                                     | Skip                                       |
|                                                                            |                                            |

2. ライセンスを入力しても登録ができない、またはインターネットに接続していない PC の場合は、以下の手順 で登録を進めてください。

ライセンスを入力後、左下図の「Export」をクリックし、Certificate fileをエクスポートします。

右下図の「Browse for folder」ボックスが表示されますので「Desktop」を選択し、certificate fileを保存してください。

| HLA Fusion™                                                                 | Browse                                    |
|-----------------------------------------------------------------------------|-------------------------------------------|
| HLA Fusion <sup>™</sup>                                                     | Pleas                                     |
| Your temporary license will expire in 11 day<br>Internet access to do this. | s. Please activate your license. You need |
| Activate Key:                                                               |                                           |
| Licence file: K_GIJYUTSU_18_K_FUSF                                          | GR_4_Temp.ce Export Import                |
| Submit                                                                      | Skip                                      |
|                                                                             |                                           |
|                                                                             | Ma                                        |

| 🔜 Desktop     | , |
|---------------|---|
| D 🚙 Libraries | 0 |
| 🛛 👰 Computer  |   |
| Network       |   |
| Control Panel | 1 |
| Recycle Bin   |   |
| Docs          |   |
|               |   |

- 3. ファイルの保存完了画面が表示されます。
- 4. インターネットに接続した PC より <u>https://forms. onelambda.com/software/activation</u>へアクセスし、下記 画面が表示されますので、「Activation Key」欄にライセンスを入力します。
- 5. 「Choose File」をクリックします。

|                  | Activate Software<br>Enter your Activation Key and<br>upload Certificate |             |
|------------------|--------------------------------------------------------------------------|-------------|
|                  | ライセンスの入力                                                                 |             |
| No file selected |                                                                          | Choose File |
|                  | Submit 🕥                                                                 |             |

6. 2 で保存した Certificate file を選択し「Open」をクリックします。HLA Fusion をインストールした PC と異なる PC の場合は、USB 等で Certificate file を移動してください。

| Urganize   New tolder                                 |                                         | ic • 🔟 😡                           |          |
|-------------------------------------------------------|-----------------------------------------|------------------------------------|----------|
| Eavontes     Desktop     Downloads     HLA FUSION CUI | f ibraries<br>System Folder             | Certificate file を選択<br>Open をクリック | נ ו<br>נ |
| Current Project -                                     | Network<br>System Folder                |                                    |          |
| Music Pictures Vidcos                                 | Files Security Certificate<br>072 bytes | USPGR_4.cer                        |          |

7. Certificate file が適切に選択されたことを確認し、「Submit」をクリックします。

| upmon pldm.//t FUSPGR_4.cer | Choose File |
|-----------------------------|-------------|
|                             |             |
| Submit 🕥                    |             |

- 8. [Download]をクリックし、ライセンスの certificate をダウンロードします。
- 9. ダウンロードした certificate file を HLA Fusion で使用している PC へ移動します。
- 10. ライセンス入力画面の「Open」」をクリックし、8 でダウンロードした certificate をインポートします。

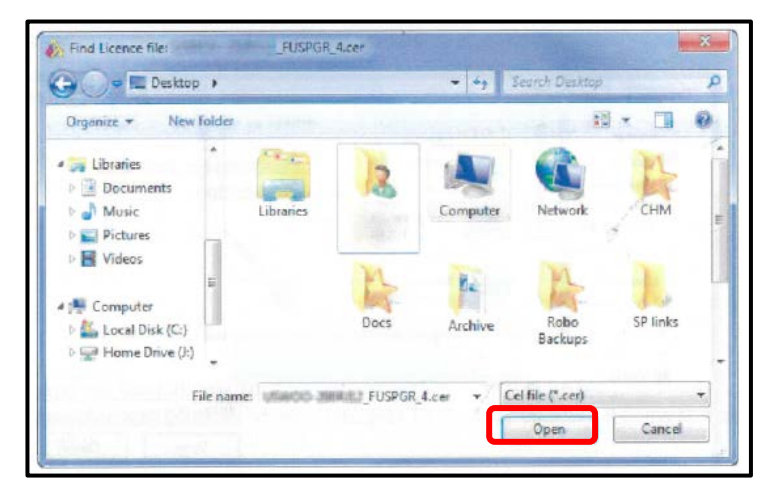

11. License File の欄にインポートした certificate ファイル名が表示されます。「Submit」をクリックしてくだ さい。こちらで登録完了です。

| Your temporary I | icense will expire in 11 days. Please activate | e your license. You need Internet |
|------------------|------------------------------------------------|-----------------------------------|
| access to do the | terre a superior and the second second         | and the second states of the      |
| Activate Key:    |                                                |                                   |
| Licence file:    | AZ17_42CZ-AMR5_5_Perm.cer                      | Export Import                     |
|                  |                                                |                                   |

#### 3.4 解析ファイルについて

解析に必要なファイルは弊社 HP よりダウンロードできます。(<u>https://www.veritastk.co.jp/</u>)
 ファイルのダウンロード先は弊社 HP より HLA>解析ソフト設定ファイル、の順にクリックします。解析に必要な血清型ファイル、カタログファイル、日本人フィルタがダウンロードできます。
 HLA Fusion へのインポート方法や設定方法については各項目にてご確認ください。

| 学術研究用試薬・体外診断用医薬品 | ・診断薬原材料などの販売株式会社べり | リタス        | 新規会員登                 | 録 ④ 企業情報 💭 English 💭 | ٩ |
|------------------|--------------------|------------|-----------------------|----------------------|---|
| VERITAS          |                    |            | お問い合わせ                |                      | ÷ |
| 製品情報             | サイエンスライブラリ         | 技術資料       | イベント                  | HLA                  |   |
| 世界中から最新で最適ない     | HLAの情報をお届けしていま     | <b>ず</b> 。 |                       | HLAFy7               | 0 |
| HLAZI            | : 😐                | 解析ソフト紹介    |                       | ¥析ソフト設定ファイル          | Θ |
| FAQ              |                    | 動画情報       | Θ                     | 技術刊行物                | Θ |
| 用語集              |                    | 関連リンク      | $\overline{\bigcirc}$ |                      |   |

3.5 血清型ファイル(必須)

・血清型ファイル=Serology Equivalent=Nomenclature

- ・血清型ファイルの名前は「sero\_equivalent\_20XXJanuary(or July)」です。
- ・血清型ファイルとは解析に使うデータベースで、全てのアレル情報が含まれております。
- ・年2回更新されます。
- ・必ず血清型ファイルを最初にインポートして下さい。

1 血清型ファイルは弊社 HP または One Lambda HP から入手できます。

1.1 弊社 HP からの入手方法

1.1.1 血清型ファイルは弊社 HP (<u>https://www.veritastk.co.jp/hla/soft\_file.html</u>) よりダウンロード できます。

図の赤枠をクリックしますと、血清型ファイルがダウンロードできます。

インポート方法がお分かりにならない場合は、下図緑枠をクリックしますと、マニュアルが表示さ

れます。(<u>https://www.veritastk.co.jp/hla/pdf/sero\_equivalent\_import.pdf</u>)

| HLA Fusion™ 血清型ファイル(Nomenclature)               |
|-------------------------------------------------|
| 「HLA推定アレル一覧表(JSHI)2020年度版」に含まれるアレルを対象に作成しております。 |
| 血清型ファイル最新版                                      |
| <u>HLA Fusion™ へのインストール方法</u>                   |
| HLA推定アレル一覧表(JSHI)2020年度版                        |

1.1.2 血清型ファイルは catalog フォルダ(<u>PC>Windows(C:)>0LI FUSION>data>catalog</u>)への保存を推奨 しております。

#### 1.2 One Lambda HP からの入手方法

(https://www.onelambda.com/en/product/hla-fusion.html)からも入手できます。

1.2.1 上記リンクへアクセスし、「Product Documentation」をクリックします。

| Products     | Applications | Learning Center                                                 | Knowledge & Support                                                                              | About Us                                                     |                                                                       |    |
|--------------|--------------|-----------------------------------------------------------------|--------------------------------------------------------------------------------------------------|--------------------------------------------------------------|-----------------------------------------------------------------------|----|
| Software     |              |                                                                 |                                                                                                  |                                                              |                                                                       |    |
|              |              | HLA Fusio                                                       | n™ Software                                                                                      |                                                              |                                                                       |    |
|              |              | HLA Fusion Se<br>This software for<br>LABScreen <sup>™</sup> LA | oftware supports HLA screening<br>atures analysis modules for Or<br>MBType™, LAT™, LCT™, Micro S | g and DNA typing pro<br>e Lambda's IVD proc<br>SP™ and more. | ducts in clinical diagnostic<br>ducts such as FlowPRA <sup>TM</sup> , | s. |
| and place in |              | HLA Fusion Re<br>such as G-Res*                                 | search Software for research<br>, KIR SSO Genotyping, LABScr                                     | sciences features m<br>een Autoantibody an                   | odules for our RUO product<br>d more.                                 | ts |
|              |              | Sales Contao<br>1-800-822-88                                    | t<br>24, Press Options: 4, 1 1ambda-                                                             | sales@thermofisher.com                                       |                                                                       |    |
|              |              | Service Cont<br>+1 800 822 8                                    | act<br>924 1lambda-lechsupport@thermoli                                                          | sher.com                                                     |                                                                       |    |
|              |              | Contact Us Abou                                                 | . This Product                                                                                   |                                                              |                                                                       |    |

1.2.2 Nomenclature Updates」にチェックを入れます。

| Overview Product Documentation                                                                                                    |                                                                                                    |
|----------------------------------------------------------------------------------------------------|----------------------------------------------------------------------------------------------------|
| Refine By:                                                                                                    |                                                                                                    |
| Product Documents Product Specific User Document Installation Guides Product Inserts/Instructions For Use Product Sheets/Brochure Software Reference Guides | Lot Specific Documents and<br>Software     Software Analysis Files     ✓     Nomenclature Updates  Product Lot or Software Version  Select Lot/Version# ▼ |

1.2.3 Serological Equivalent Nomenclature-January(or July)20XX が血清型ファイルです。 ※赤枠の上の「for KIR」というファイルではありませんので、間違えないように注意してくださ

い。

|          |              | Notice: Download functionality is optimized for IE 10 and above. Downloads are limited to | 50 documents at a time. |           | Download >        | 1     |
|----------|--------------|-------------------------------------------------------------------------------------------|-------------------------|-----------|-------------------|-------|
| Nomenc   | lature (9)   |                                                                                           |                         |           |                   |       |
| Download | Publish Date | Title                                                                                     | Туре                    | Catalog # | Lot or<br>Version | Selec |
| e        | 04/19/2020   | Serological Equivalent Nomenclature for KIR - January<br>2020 (.csv)                      | Nomenclature Updates    | FUSREPGRX |                   |       |
| -        | 04/19/2020   | Serological Equivalent Nomenclature - January 2020 (.csv)                                 | Nomenclature Updates    | FUSREPGRX |                   |       |

1.2.4 血清型ファイルは catalog フォルダ (PC>Windows (C:) >OLI FUSION>data>catalog) への保存を推奨 しております。  ファイルをダウンロード後、HLA Fusion にインストールをします。HLA Fusion を立ち上げ、 Utilities>Update Reference>Update Reference Fileの順にクリックします。

| 💫 HLA Fusion™             |                                       |                                                             |
|---------------------------|---------------------------------------|-------------------------------------------------------------|
| Analyze Data Reports Data | Sample Patient Info Profile Utilities | Help Exit                                                   |
| 1 🗛 📇 🖉 🚺                 | Update Reference                      | Update Reference File                                       |
|                           | Catalog Template Association          | Catalog Information/Management                              |
| FILA FUS                  | Molecular Product Configuration       | Demographic/Allele Frequency<br>CREG Information Management |
|                           | General Settings                      | Epitope Information Management<br>imported on 20            |
| LABTYPE                   | Products Selection                    |                                                             |

- 3 下記画面が表示されます。
  - ① 「Serology Equivalent」を選択します
  - ② 血清型ファイルを保存したフォルダと同じフォルダを選択します (推奨の保存先: PC>Windows(C:)>OLI FUSION>data>catalog)
  - ③ 「sero\_equivalent\_20XXJanuary(or July)」を選択します
  - ④ 「Import」をクリックします

| Import Directory                                                                                                    |
|----------------------------------------------------------------------------------------------------|
| SPecycle Bin<br>Config Mai<br>Documents and Settings<br>Intel<br>OUT FUSION<br>Config Mai<br>Config Mai<br>Config Ma |
| report<br>ession                                                                                                    |
| Catalog ONMDP O Local Code O P Group O G Group 💿 Serology Equivalent                                                                                                    |
| Import Serology Equivalent<br>CWOLI FUSION/data/catalog/seroequivalent_2019.July.csv                                                                                                    |
| Cinca                                                                                                    |
|                                                                                                    |

4 下記画面が表示されましたら、正常に血清型ファイルがインポートできました。 「OK」をクリックして、画面を閉じます。

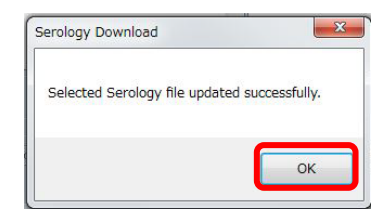

3.6 NMDP コードのインポート(任意)

NMDP コードとはアメリカ骨髄バンクの定義に基づいた HLA アレルコードです。約週1ペースで更新 されております。タイピング結果で NMDP コードを使用する場合、下記からダウンロードしてお使い ください。

- numer.txt ファイルの最新版を下記 URL から入手してください。
   (<u>http://bioinformatics.nmdp.org/HLA/Allele\_Codes/Allele\_Code\_Lists/Allele\_Code\_List\_in\_Numerical\_</u>\_Order.aspx)
  - \*「Numeric Allele Code List (ZIP) (new nomenclature)」を選択して下さい。

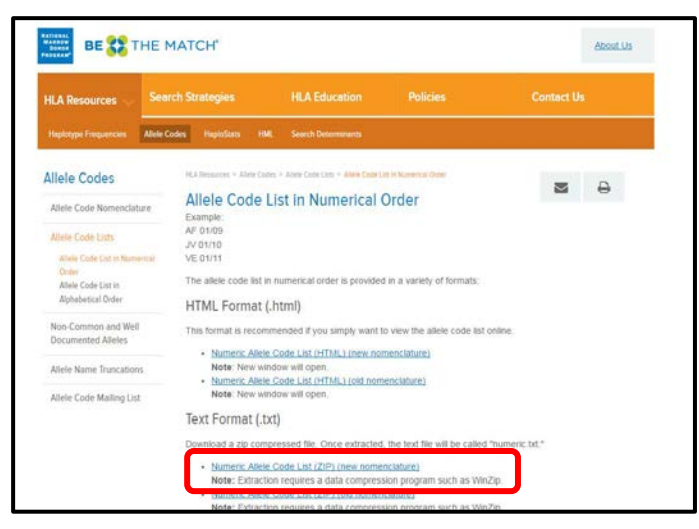

- 2. Fusion ソフトを立ち上げ、Utilities>Update Reference>Update Reference File の順にクリックします。
- 3. 下図の画面が表示されます。
  - ① NMDP を選択します
  - ファイルを保存したフォルダから NMDP ファイルを選択します
  - ③ 「Improt NMDP」をクリックします

| Update Reference File                                                                                                    |          |             |                           |
|----------------------------------------------------------------------------------------------------|----------|-------------|---------------------------|
| Inport Directory                                                                                                    |          |             | 000                       |
| SPacycle Bin<br>Beyds 27 2/35969/566 (Mitted)<br>Boots<br>Documents and Settings<br>Protein<br>Mitter<br>Mitter<br>M | 2        | numer vil   | u.<br>Di                  |
| Local Code                                                                                                    | © P Grou | p 🗇 G Group | 🗇 Serology Equivalent     |
| OVOLI FUSIONWestaWeatalog/Nounier vitted<br>Last update version and download date are not available                                                                                                    | 3        | Import NMDP | Auto Update<br>Go to NMDP |
|                                                                                                    |          |             | Close                     |
|                                                                                                    |          |             |                           |

4. 適切にインポートが完了しますと、「The NMDP code was updated successfully」と表示されます。

#### 3.7 カタログファイル(必須)

血清型ファイル→カタログファイルの順でインポートしてください。 カタログファイルは次の場合に更新が必要となります。

- ・新しい製品の購入時
- ・製品のロット番号が変更された時
- ·ネガティブコントロール血清のロット番号が変更された時(LABScreen のみ)
- ・カタログファイルのバージョンが更新された時
- 1 カタログファイルは弊社 HP または One Lambda の HP から入手できます。
  - 1.1 弊社 HP からの入手方法
    - 1.1.1 血清型ファイルは弊社 HP よりダウンロードできます。

(https://www.veritastk.co.jp/hla/setting\_file\_fusion\_catalogue.html)

赤枠内の製品名を選択しますと、該当製品のカタログファイルが表示されます。

| HLA(ヒト白血球型抗原)技術情報<br>HLA Fusion カタログファイル                                                                                                    |                                                                               |                  |  |  |
|----------------------------------------------------------------------------------------------------|-------------------------------------------------------------------------------|------------------|--|--|
| HLA Fusionの解析に使用するカタログファイルは下記よりダウン<br><b>LABScreen カタログファイル</b><br>LABScreen Single Antigen Class 1<br>LABScreen Single Antigen ExPlex Class 1<br>LABScreen Single Antigen Supplement Class 1<br>LABScreen Single Antigen Class 11<br>LABScreen Single Antigen ExPlex Class 11<br>LABScreen Single Antigen ExPlex Class 11<br>LABScreen Single Antigen ExPlex Class 11<br>LABScreen Mixed<br>LABScreen PAR Class 11<br>LABScreen PAR Class 11<br>LABScreen Autoantibody Group 1<br>LABScreen Autoantibody Group 2<br>LABScreen Autoantibody Group 3 | でできます。<br>HLA MENU<br>HLAとは<br>解析ソフト紹介<br>解析ソフト認定ファイル<br>FAQ<br>動画情報<br>技術刊行物 | ><br>><br>><br>> |  |  |

下図の赤枠よりダウンロードができます。製品ロットとNC 血清のロットを間違えないように注意 してください。

| LABScreen Z | カタログファイル<br>Antigen Class I |                   |
|-------------|-----------------------------|-------------------|
| 試薬ロット       | NC血清ロット                     | カタログファイル          |
| 011         | 021                         | LS1A04NC21_011_00 |
| 011         | 022                         | LS1A04NC22_011_00 |
| 011         | 023                         | LS1A04NC23_011_00 |
| 012         | 021                         | LS1A04NC21_012_00 |
| 012         | 022                         | LS1A04NC22_012_00 |
| 012         | 023                         | LS1A04NC23_012_00 |

1.1.2 ダウンロードしたカタログファイルは catalog フォルダ

(<u>PC>Windows(C:)>OLI FUSION>data>catalog</u>)への保存を推奨しております。

| V | er | 1 | 0 |
|---|----|---|---|
|   |    |   |   |

#### 1.2 One Lambda 社 HP からの入手方法

- 1.2.1 One Lambda 社の HP (<u>http://www.onelambda.com/en/home.html</u>)よりカタログファイルを入 手できます。
- 1.2.2 下図画面の「Products」をクリックし、一覧から必要な製品をクリックします。

例として、LABScreen Single Antigen Class II のカタログファイルをダウンロードする場合、

「LABScreen」をクリックします。LABType、マイクロ SSP もこちらの「Products」から検索できま

す。

| 6      | A Thermo Fisher So                                                                                                    | MBDA<br>ientific Brand                        |                                                                                                    |                        |
|--------|----------------------------------------------------------------------------------------------------|-----------------------------------------------|----------------------------------------------------------------------------------------------------|------------------------|
|        | Products                                                                                                    | Applications                                  | Learning Center                                                                                                    | Knowledge & Support    |
| T<br>t | Antibody Detection<br>LABScreen<br>C1q<br>FlowDSA-XM<br>FlowPRA<br>Lambda Antigen Trays<br>Lambda Cell Trays (LC<br>Molecular Typing<br>AlType NGS<br>LABType | n No<br>LAi<br>AT<br>(LAT) NG<br>T) Re<br>Sol | n-HLA Antibody Detection<br>Soreen Autoantibody<br>IR and ETAR<br>truments and Software<br>omated Pipettors/Dispensers<br>S Instrumentation<br>adders/Analyzers<br>tware<br>educt Catalog C | A our source<br>Market |
|        | LinkSeg<br>Micro SSP                                                                                                    |                                               |                                                                                                    | 10000                  |

#### 1.2.3 LABScreen 製品の一覧が表示されます。

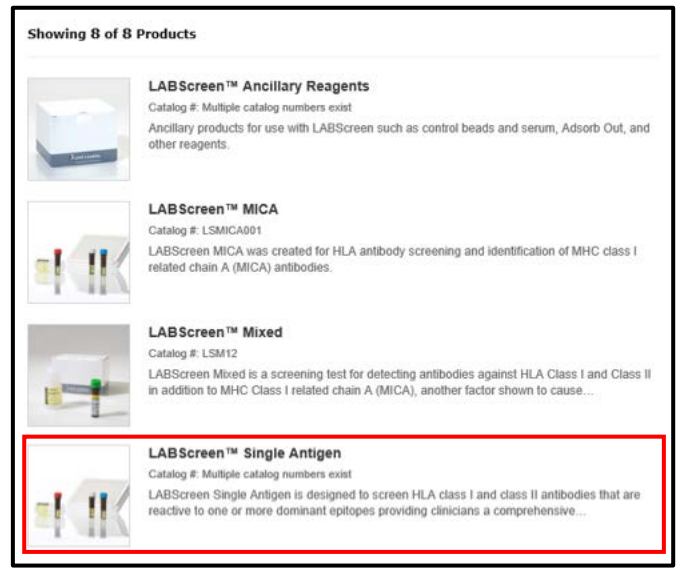

1.2.4 製品ページで「Product Documentation」をクリックします。

|                                | LABScreen™ Single Antigen                                                                                                    |
|--------------------------------|----------------------------------------------------------------------------------------------------|
| -1 11                          | Donor Specific Antibled Monitoring — A New Standard of Care<br>LAIScreen Single Antigen assays leverage Luminexty basa-based multiplexing technology for monitoring<br>Donor Specific Antibledie (DSA) in high-PRA patients for both pre- and post-transplant applications. This<br>single antigen-based based assay allows for a precise determination of antibody profiles against HLA, MICA<br>or HMA. The proven reliability of LAIScreent sconsistency, high sensitivity and robustness for PRA<br>screening has gained rapid momentum in the transplant community. |
|                                | Sales Contact<br>1-800-822-8824, Press Options: 4, 1 Tlambda-sales@thermofither.com                                                                                                    |
|                                | Service Contact<br>+1 800 822 8824 1lambda techsupport@themsdisher.com                                                                                                    |
|                                | Contact Us About This Product                                                                                                    |
| oduct Description              |                                                                                                    |
| Overview Product Documentation |                                                                                                    |

## HLA Fusion4.4 インストールマニュアル

1.2.5 下図の右側赤枠の「Software Analysis Files」にチェックつけます。 左側の青枠で製品のカタログ ID を選択し、右側の緑枠で製品ロットを選択します。 選択が完了すると、該当のカタログファイルが表示されますので、一番左に表示されてい る青色の下矢印マークをクリックすると、ダウンロードができます。

赤枠の場合、LABScreen Single Antigen Class II の Lot014、NC23 のカタログファイルが ダウンロードできます。

| -                                          | Product Docume                                                   |                                                                                                    |                                                                                         |                                                      |                                                          |          |
|--------------------------------------------|------------------------------------------------------------------|----------------------------------------------------------------------------------------------------|-----------------------------------------------------------------------------------------|------------------------------------------------------|----------------------------------------------------------|----------|
| Refine                                     | By:                                                              |                                                                                                    |                                                                                         |                                                      |                                                          |          |
| Proc                                       | duct Documen<br>roduct Inserts/1                                 | ts<br>Instructions For Use                                                                                                    |                                                                                         | Lot Specific Documer Software Certificate of Analysi | nts and<br>is                                            |          |
|                                            | roduct Sheets/I                                                  | Irochure                                                                                                    |                                                                                         | Luminex Templates                                    |                                                          |          |
|                                            | DS                                                               | Tables                                                                                                    |                                                                                         | Software Analysis Fil                                | les                                                      |          |
| Catalog N                                  | umber                                                            |                                                                                                    |                                                                                         | Worksheats/Datashe                                   | 1074                                                     |          |
| LS1A04                                     | etallog                                                          |                                                                                                    |                                                                                         | Product Lot or somware version                       |                                                          |          |
| LS2A01                                     |                                                                  |                                                                                                    |                                                                                         |                                                      | _                                                        |          |
| English                                    | ~                                                                |                                                                                                    |                                                                                         | 010                                                  |                                                          |          |
|                                            |                                                                  |                                                                                                    |                                                                                         |                                                      |                                                          |          |
|                                            |                                                                  |                                                                                                    |                                                                                         | 011                                                  |                                                          |          |
|                                            |                                                                  |                                                                                                    |                                                                                         | 011 012 013 014                                      |                                                          |          |
| 3 Results 1                                | found for LABS                                                   | creen <sup>®</sup> Single Antigen<br>Note: Deveload fordivatly a spinosit for # 10 ard above. Develoads are indext                                                                                                    | o 30 documenta al a lina.                                                               | 011<br>012<br>013<br>014                             | Download > 1                                             |          |
| i3 Results f<br>▼ LABScr                   | found for LABS                                                   | creen <sup>™</sup> Single Antigen<br>Nation: Devised for disrutly is generated for # 11 and above. Doverselve an induct<br>gen (53)                                                                                                    | o 10 doornerits af a tine.                                                              | 011<br>012<br>013<br>014                             | Download >                                               | -        |
| 3 Results t<br>▼ LABScn                    | found for LABS<br>een Single Anti                                | creen <sup>™</sup> Single Antigen<br>Nation Downad fundbourdy is aptimized for #11 and above. Downade are instant<br>yen (53)                                                                                                    | b 10 documents al a fina.                                                               | 011<br>012<br>013<br>014                             | Download 3                                               | 0        |
| 3 Results 1<br>• LABScn<br>Download        | found for LABS<br>een Single Anti<br>Publish Date                | creen <sup>III</sup> Single Antigen<br>Refor Dowlaad ferdivaally is optimized for it 10 avt above Downaads are indert<br>pen (53)<br>Tible                                                                                                    | o 57 documento al o Sme.<br>Type                                                        | Catalog #                                            | Download 3<br>Page: I<br>Lot or<br>Version               | <b>D</b> |
| 3 Results 1<br>• LABScr<br>Download        | found for LABS<br>een Single Anlie<br>Publish Date<br>05/11/2020 | creen <sup>™</sup> Single Antigen Table Devised for df 11 and about Dovrkash an Indext gen (SS) Tible LABSGreen Single Antigen HLA Class II - Group 1, Lot 014 - NC23 - HLAF Catalog File                                                                                                    | Type Software Analysis Files                                                            | Catalog #                                            | Download 3    <br>Page:  <br>Lot or<br>Version<br>014    | 9        |
| 3 Results t<br>• LABSer<br>Download<br>(2) | Publish Date<br>05/11/2020                                       | Creen <sup>®</sup> Single Antigen  Exter Devised for All the extension of the extension of the exten | 50 thomethielistics<br>Type<br>Software Analysis<br>Files<br>Software Analysis<br>Files | Catalog #                                            | Download 3<br>Page: 1<br>Lot or<br>Version<br>014<br>014 | •        |

- 1.2.6 ダウンロードしたカタログファイルは catalog フォルダ
   (PC>Windows (C:)>OLI FUSION>data>catalog) への保存を推奨しております。
- 2 ダウンロードしたカタログファイルを HLA Fusion にインポートします。
  - 2.1 HLA Fusionを開き、Utilities>Update Reference>Update Reference Fileの順にクリックし ます。

| 💫 HLA Fusion™ |        |            |        |                                  |      |                                |
|---------------|--------|------------|--------|----------------------------------|------|--------------------------------|
| Analyze Data  | Repo   | orts Dat   | a Samp | le Patient Info Profile Utilitie | es H | lelp Exit                      |
| 1 🛗 🕹 🖉       | i 🛄 🕻  | 💫 🔛 📲      |        | Update Reference                 | >    | Update Reference File          |
| HLA Fi        | usio   | n™         | Hou    | Catalog Template Association     |      | Catalog Information/Management |
| Product       | ataloq | Last       | # of   | Molecular Product Configuration  | >    | Demographic/Allele Frequency   |
| LABType       | 11     | 2020/05/25 | 0      | Antibody Product Configuration   | >    | CREG Information Management    |
| SSP           | 0      |            | 0      | General Settings                 |      | Epitope information Management |
| S/            |        |            |        |                                  | I.   | USION_SQL14EXP                 |

- 2.2 下図が表示されますので、①から④の順番に作業を行います。
- ① 「Catalog」を選択します
- カタログファイルの保存先を選択します。(<u>"C:¥OLI FUSION¥data¥catalog</u>")
- インポートするカタログファイルを選択します 全て選択する場合は「Import」の左隣の青枠「Select All」をクリックします
- ④ 「Import」をクリックします

|   | \lambda Update Reference File                                                                                                    |                                                                                                    | $\times$ |
|---|----------------------------------------------------------------------------------------------------|----------------------------------------------------------------------------------------------------|----------|
|   | HLA Fusion <sup>™</sup>                                                                                                    |                                                                                                    |          |
|   | CW SRecycle.Bin<br>Config.Msi<br>Config.Msi<br>Documents and Settings<br>interpub<br>I f USION<br>data<br>discussion<br>export<br>export<br>temp<br>Trat<br>Program Files | Reference         Ty-           LSTA04NC11.008.000         Cet           LSTA04NC11.001.000         cet           LSTA04NC18.011.000         cet           LSTA04NC19.011.000         cet           LSTA04NC19.011.000         cet           LSTA04NC19.011.000         cet           LSTA04NC19.011.000         cet           LSTA04NC19.012.000         cet           LSTA04NC22.012.000         cet           LSTA04NC22.012.000         cet | Ŷ        |
| 1 | Catalog     NMDP     Local Code                                                                                                    | P Group     O Serology Equivale                                                                                                    | ent      |
|   | Catalog Folder<br>C:¥OLI FUSIONVdata¥catalog<br>Last Update Date: May 25, 2020                                                                                            | Select Import Auto                                                                                                    |          |

2.3 下図が表示されますので、インポートしたカタログファイルが1番左に表示されたことを確認 して、「Close」をクリックします。もし、1番右の欄に表示された場合は再度インポートの操作 を行ってください。

| 🗞 Catalog Update Result                                                  |                                       | ×                                        |
|--------------------------------------------------------------------------|---------------------------------------|------------------------------------------|
| HLA Fusion <sup>™</sup>                                                  |                                       |                                          |
| The following catalogs are updated correctly:<br>US1A041NC17_010_010.cet | The following catalogs already exist: | The following catalogs cannot be updated |
| インポートに成功した<br>カタログファイル↩                                                  | インポート済みの<br>カタログファイル                  | インポートに失敗した↩<br>カタログファイル↩                 |
|                                                                          | Coce                                  |                                          |
|                                                                          |                                       |                                          |

#### 3.8 日本人フィルタ

日本人アレルフィルタ (ver XX \_ 20XX Japanese\_allelefilter.csv) を年 2 回配布しております。 日本組織適合性学会より発表されております最新の HLA 推定アレルー覧表を元に作成しており、HLA Fusion に適用することでタイピング結果が下記の通りに表示されます。 G1:対立遺伝子の両方が最新のHLA 推定アレルー覧表に含まれる G2:対立遺伝子の片方が最新のHLA 推定アレル一覧表に含まれる G3:対立遺伝子の両方とも最新のHLA 推定アレルー覧表に含まれない 最新のHLA 推定アレル一覧表では4桁または6桁までの記載ですが、血清型ファイルでは6桁また は8桁までのアレル情報が記載されております。 日本人頻出アレルのうち血清型ファイルで6桁または8桁目が記載されている場合、本フィルタで は原則として6桁または8桁目が01(01がない場合は最初のアレル)のみを採用しております。 例) A\*24:02:01 のケース 上記統計資料では24:02:01の6桁の頻度が公開されておりますが、血清型ファイルに24: 02:01:01 まで記載されている場合は、アレルフィルタでは24:02:01:01 を日本人類出ア リルとして採用しております。(A\*24:02:01:02L、A\*24:02:01:03 などは不採用です) 例外として、日本組織適合性学会等での公表や研究発表された6桁、8桁の日本人頻度情報がある場 合はその情報を採用します。

 日本人フィルタは弊社 HP(<u>https://www.veritastk.co.jp/hla/soft\_file.html</u>)よりダウンロードで きます。(One Lambda の HP にはございません) 下図の赤枠よりダウンロードができます。

インポート方法がお分かりにならない場合は、下図緑枠をクリックしますと、マニュアルが表示され ます。(<u>https://www.veritastk.co.jp/products/pdf/Japanesefileter\_import\_manual.pdf</u>)

| HLA Fusion™ アレルフィルタ                             |
|-------------------------------------------------|
| 「HLA推定アレル一覧表(JSHI)2020年度版」に含まれるアレルを対象に作成しております。 |
| 日本人フィルタ 最新版                                     |
| <u>HLA Fusion™ へのインストール方法</u>                   |
| <u>HLA推定アレル一覧表(JSHI)2020年度版</u>                 |
|                                                 |

 ダウンロードした日本人フィルタは血清型ファイル同様、catalog フォルダへの保存を推奨しており ます。(<u>PC>Windows(C:)>OLI FUSION>data>catalog</u>) 日本人フィルタの名前は「ver\_20XX\_Jan(or July)\_allelefilter」です。

ver1\_2020\_Jan\_allelefilter

 3 フィルタをダウンロード後、HLA Fusion にインストールをします。HLA Fusion を立ち上げ、 Utilities>Update Reference>Demographic/Allele Frequency の順にクリックします。

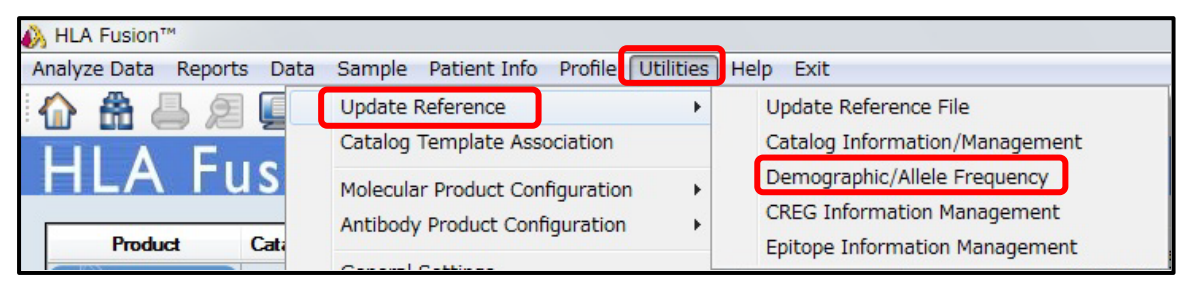

#### 4 下図が表示されます。

| Demographic/Allele Frequency                                                         |         |                                |          | $\times$ |
|--------------------------------------------------------------------------------------|---------|--------------------------------|----------|----------|
| <ol> <li>Fusion<sup>™</sup></li> </ol>                                               |         |                                |          |          |
| Create and Update Demographic/Allele Fre<br>© Create Demographic Group ite Alleles a | and     | ency<br>Frequer Delimite       | 2        |          |
| Demographic Frequency File : FUSION/data/cata                                        | talog\v | ver1_2020_Jan_allelefilter.csv |          |          |
| Sel: Name                                                                            |         | Allele/Sero :_2020_Ja 🔨        | Expand   |          |
| ver1_lapanese_2020_lan_GF2020JSHI                                                    | ľ       | A*01:01 0.439<br>A*01:0 0.439  | frequenc |          |
|                                                                                      |         | A*01:0 0.439<br>A*01:0         | <u> </u> |          |
|                                                                                      |         | A*01:0 V                       |          |          |

- 4.1 「Create Demographic Group…」を選択します(①)
- 4.2 前ページ2で日本人フィルタを保存したフォルダを選択します(②)
   (保存先: PC>Windows(C:)>OLI FUSION>data>catalog)
- 4.3 「ver\_20XX\_Jan(or July)\_allelefilter」を選択します
- 4.4 「Import」をクリックします(③)
- 5 下図が表示されましたら、正常に日本人フィルタがインポートできました。 「OK」をクリックして、画面を閉じます。

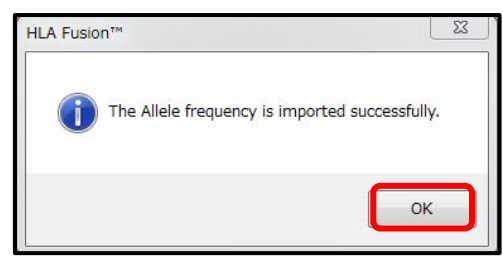

6 取り込んだフィルタにチェックが入っている確認します。確認後、Save>Closeの順にクリックします。

| HLA Fusion<br>Create and Update Demographic/Allele<br>© Create Demographic Group ite Allel<br>Demographic Frequency File : <sup>rusiondar</sup>                                      | e Freque<br>les and F<br>ta\catalog\ve | requer Delin                                                             | nite<br>Iefiter.cav                | ) ()<br> |                                                          |                                                                      |                              |
|----------------------------------------------------------------------------------------------------|----------------------------------------|--------------------------------------------------------------------------|------------------------------------|----------|----------------------------------------------------------|----------------------------------------------------------------------|------------------------------|
| Seli Name<br>verl.aparese_2020_aer_SF202035H                                                                                                    | ) (                                    | Allele/Sero<br>A*01:01<br>A*01:0<br>A*01:0<br>A*01:0<br>A*01:0<br>A*01:0 | 0:_2020<br>0.439<br>0.439<br>0.439 | _Ja ^    |                                                          |                                                                      | Expand<br>allele<br>frequenc |
| Activ Name           Y         CWD 10x.337.0           Ø         CWD 10x.337.0           Ø         CWD 10x.337.0           Ø         CWD 10x.337.0           Ø         CWD 10x.337.0 | R                                      | are Comm<br>Ilele:                                                       | ients                              |          | Allele/<br>A*01:0<br>A*01:0<br>A*01:0<br>A*01:0          | Sero<br>01<br>01:01<br>01:01:01<br>01:01:                            | Freque: ^                    |
|                                                                                                    |                                        |                                                                          |                                    |          | A*01:0<br>A*01:0<br>A*01:0<br>A*01:0<br>A*01:0<br>A*01:0 | 01:01:03<br>01:01:04<br>01:01:05<br>01:01:06<br>01:01:07<br>01:01:08 |                              |
| New Duplicate                                                                                                    | Dele                                   | te                                                                       |                                    |          | Export                                                   | Save                                                                 | Close                        |

7 インポートした日本人フィルタを解析に使用するための設定を行います。

Utilities>Molecular Product Configuration>Molecular Analysis Configurationの順にクリック します。

| 🚯 HLA Fusion™             |                                                  |                                     |                                                |
|---------------------------|--------------------------------------------------|-------------------------------------|------------------------------------------------|
| Analyze Data Reports Data | Sample Patient Info Profile Utiliti              | es Help Exit                        |                                                |
|                           | Update Reference<br>Catalog Template Association | • 1 🐝 🛴 LAT                         | LCT 🍃                                          |
| HLA FUS                   | Molecular Product Configuration                  | <ul> <li>Molecular Analy</li> </ul> | sis Configuration                              |
| Product Cata              | Antibody Product Configuration                   | s Recent Session                    | System<br>Sero Equivalent: 3 27 0/2017.lanuary |
| LABType                   | General Settings                                 |                                     | imported on 2017/06                            |
|                           | Products Selection                               |                                     |                                                |
| SSP                       | Validation                                       | •                                   | HLA Fusion: (local)¥FUSION_SQ                  |
| LABScreen                 | Switch User                                      |                                     | Version 4.1.0.13925                            |
|                           | Switch Database                                  |                                     | Audit Log: N/A                                 |

- 8 設定方法は下記の通りです。
  - 8.1 左下図1番上の Product Type を「LABType」にします。
  - 8.2 Demographic を日本人フィルタ「ver\_20XX\_Jan(or July)\_allelefilter」を選択します。
  - 8.3 画面一番下の「Save」をクリックします。
  - 8.4 Product Type を「MicroSSP」を選択します。(右下図参照)
  - 8.5 Demographic を日本人フィルタ「ver\_20XX\_Jan(or July)\_allelefilter」を選択します。
  - 8.6 画面一番下の「Save」、「Close」の順番にクリックします。

(LABType)

(マイクロ SSP)

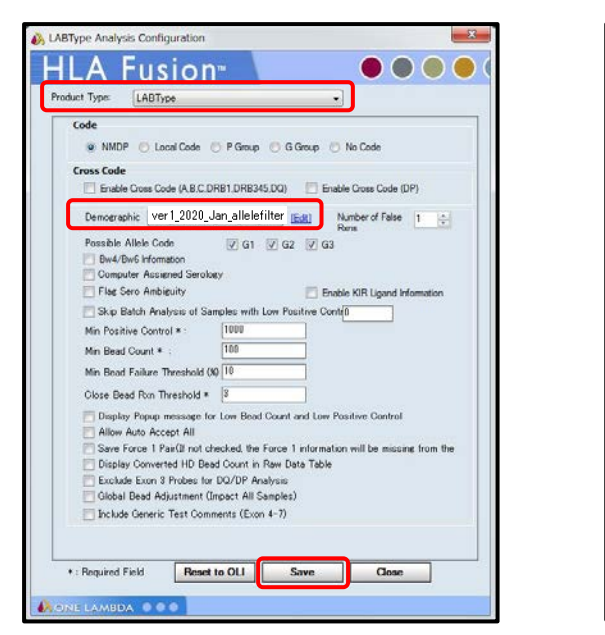

| -                    | Co TT           |              |                       | -            |
|----------------------|-----------------|--------------|-----------------------|--------------|
| 1 Type: MicroSSF     | p               |              |                       |              |
| ode                  |                 |              |                       |              |
| (e) NMDP 🕤 Local     | Code 🕐 P Group  | G Group      | ") No Code            |              |
| Toss Code            | A.B.C.DRB1.DRB3 | 45.DQ) 🕅 En  | able Cross Code (DP)  |              |
| Demographic ver1     | 2020 Jan allele | filter IEdal | Number of False       | -<br>  [\$-] |
| Possible Allele Code | 17 G1           |              | Rons                  |              |
| Bw4/Bw6 Informati    | ion (9) G1      | - 02 (* 03   | ow SSP Well ID        |              |
| Computer Assigne     | ed Serology     | Sa Sa        | ve Non-Amp Allele I   | Pairs        |
| Flag Sero Ambigu     | iity            | E En         | able KIR Ligand Infom | sation       |
|                      |                 |              |                       |              |
|                      |                 |              |                       |              |
|                      |                 |              |                       |              |
|                      |                 |              |                       |              |
|                      |                 |              |                       |              |
|                      |                 |              |                       |              |
|                      |                 |              |                       |              |
|                      |                 |              |                       |              |
|                      |                 |              |                       |              |
|                      |                 |              |                       |              |
|                      |                 |              |                       |              |

## 4. 困ったときは

#### 4.1 問い合わせ先

株式会社ベリタス バイオサイエンス本部技術グループ TEL:03-5776-0040 Mail:techservice@veritastk.co.jp

- \*お問い合わせの際、
  - ・OS のバージョン
  - ・HLA Fusion のバージョン
  - ・使用試薬、Lot
  - ・エラー等が出ている場合はスクリーンショット などの情報のご提供をお願い致します。

#### 4.2 FAQ

#### 〈インストール / データベース〉

- <u>インストールが成功しません</u> インストール環境のご確認をお願い致します。 Windows10 以外の PC にはインストールできません。
- <u>インストールに時間がかかります。</u>
   PC のスペックや環境により時間がかかってしまうケースがあるようです。
   HLA Fusion 本体のほか、NMDP コードのインポートも時間がかかります。

#### 〈各種ファイル〉

1. HLA Fusion に必要なファイルを教えてください。

| 名称                       | ファイルの種類 | 用途                             |  |  |
|--------------------------|---------|--------------------------------|--|--|
| カタログファイル                 | . cat   | HLA Fusionの解析に用います。解析結果を表      |  |  |
|                          |         | 示するためのアレル情報、ビーズ情報、QC 結         |  |  |
|                          |         | 果が記載されています。                    |  |  |
| 血清型ファイル                  | . CSV   | HLA Fusion の解析で使うアレル情報です。      |  |  |
| =Nomenclature            |         | IMGT データベースの情報を元に One Lambda 社 |  |  |
| =Serological Equivalent) |         | で作製しております。                     |  |  |

2. <u>カタログファイルはどこでダウンロードできますか?</u>

One Lambda 社の web サイト(http://www.onelambda.com/en/home.html)をご参照ください。 ダウンロード及びインポート手順は P21 「3.7 カタログファイル」をご参照ください。

3. <u>カタログファイルの見方が分かりません。</u>

#### (例)web 表記

| 2/28/2017 LABScreen Single Antigen HLA Class I Antibody Detection<br>Test, NC17 - Lot 010 - HLAF Catalog File | Software Analysis Files | LS1A04 | 010 |
|----------------------------------------------------------------------------------------------------|-------------------------|--------|-----|
|----------------------------------------------------------------------------------------------------|-------------------------|--------|-----|

ダウンロードしたファイル

LS1A04NC17\_010\_00

(製品名) + (ネガティブコントロール血清のLot) + (製品Lot) + (カタログファイルのバージョン)
 LS1A04 NC017 010 00

- <u>カタログファイルの更新頻度を教えてください。</u>
   具体的な頻度をお示しするのは難しいのですが、原則として Lot 変更時、血清型ファイル変更時にアップデートされます。その他、適宜改定される場合がございます。
- <u>古いカタログファイル/NC 血清が異なるカタログファイルを使用することで問題はありますか?</u>
   製品 Lot の変更によりビーズ情報が変更になるケースがございます。カタログファイルが古いままですとそ
   の変更が反映されず、正しい解析結果が出ない場合がございます。
   ネガティブコントロール血清の Lot が異なりますと、HLA Fusion にデータを取り込み時の Check コントロールで異常値が出る、グラフが一致しないといったことがございます。

(例) NC017 を NC015 のカタログファイルでインポートした場合

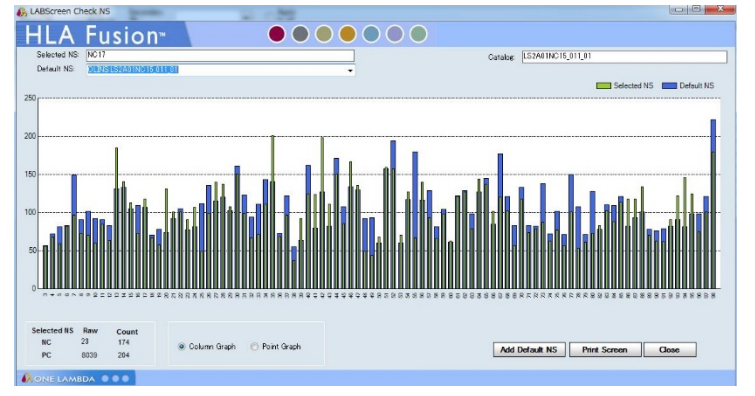

- <u>血清型ファイルはどこでダウンロードできますか?</u>
   One Lambda 社の web サイト (<u>http://www.onelambda.com/en/home.html</u>) をご参照ください。
   ダウンロード及びインポート手順は p17「3.5 血清型ファイル」をご参照ください。
- <u>血清型ファイルの更新頻度を教えてください。</u>
   年2回更新がございます。
   IMGT データベース更新に伴い、One Lambda 社より 3-4 カ月後に公開されます。
   IMGT データベース更新 1月及び7月
   血清型ファイルの公開 4-5 月頃及び 10-11 月頃
- <u>古い血清型ファイルを使用することで問題がありますか?</u>
   アレル情報の追加、修正が反映されず、正しい解析結果が出ない可能性がございます。
   (4.0.44)
- 〈その他〉
- <u>ログインパスワード、ユーザー名は変更できますか。</u>
   Profile>My Profileを選択し、User Infoより変更可能です。
   設定変更後は Save ボタンをクリックしてください。

| Analyze Data Reports Data Sample Patient Info Profile Utili  Analyze Data Reports Data Sample Patient Info Profile Utili  ABScreen  User Info User Info User                                                                                                    |                               |                                                          |
|----------------------------------------------------------------------------------------------------|-------------------------------|----------------------------------------------------------|
| Analyze Data Reports Data Sample Patient Info Profile Utili  My Profile List User LABScreen List User Info User Info                                                                                                    | HLA Fusion™                   |                                                          |
| My Profile List User List User List User List User List View Info View Info View                                                                                                    | Analyze Data Reports Data Sam | ple Patient Info Profile Utili                           |
| LABScreen                                                                                                    |                               | My Profile                                               |
| Lumi         Sess         Viser Info         HLA Fusion"         User Name*:         Itast Name*:         Itast Name*:         First Name*:         M.L:         Role*:         Lab Supervisor         What is the name of your best childhood friend?         What is the name of the city you were born?         User ID         Iter ID         Iter ID                                                                                                    | LABScreen                     | Lab Profile                                              |
| Image: Service Service         Image: Service Service         Image: Service Service         Image: Service Service         Image: Service Service         Image: Service Service         Image: Service Service         Image: Service Service         Image: Service Service         Image: Service Service         Image: Service Service         Image: Service Service         Image: Service Service         Image: Service Service Service         Image: Service Service Service         Image: Service Service Service         Image: Service Service                                                                                                    |                               |                                                          |
| Vuser Info                                                                                                    |                               | Sess                                                     |
| HLA Fusion*         User Name*         Last Name*         I         First Name*         M.1:         Role*:         Lab Supervisor         Vector         Con Email         What is the name of your best childhood friend?         What is the name of your were born?         User ID:         I         OUTE LAMBDA         Cose         Save         Password*:         Retype Password*:         Retype Password*:         Cose                                                                                                    |                               | ₩ User Info                                              |
| User Name*: 1<br>Last Name*: 1<br>First Name*: 1<br>M.I:<br>Role*: Lab Supervisor<br>V Active Can Email<br>What is the name of your best childhood friend?<br>What is the name of the city you were born?<br>User ID: 1<br>Current Password*:<br>New Password*:<br>Retype Password*:<br>Retype Password*:<br>Rety |                               | HLA Fusion <sup>™</sup> ● ● ●                            |
| Last Name*:<br>First Name*:<br>M. I:<br>Role*: Lab Supervisor<br>V Active Can Email<br>What is the name of your best childhood friend?<br>What is the name of the city you were born?<br>User ID 1<br>Current Password*:<br>New Password*:<br>Retype Password*:<br>Retype Password*:<br>Re   |                               | User Name*: 1 Reset Password                             |
| First Name*: 1<br>M. 1:<br>Role*: Lab Supervisor<br>@ Active @ Can Email<br>What is the name of your best childhood friend?<br>What is the name of the city you were born?<br>What is the name of the city you were born?<br>User ID 1<br>Current Password*:<br>New Password*:<br>Retype Password*:<br>Retype     |                               | Last Name*: 1 Change Password                            |
| M. I:<br>Role*: Lab Supervisor<br>Active Con Email<br>What is the name of your best childhood friend?<br>What is the name of the city you were born?<br>What is the name of the city you were born?<br>User ID: 1<br>Current Password*:<br>New Password*:<br>Retype Password*:<br>Cose Save Password                                                                                                    |                               | First Name*: 1                                           |
| Role*: Lab Supervisor<br>Active Con Email<br>What is the name of your best childhood friend?<br>What is the name of the city you were born?<br>What is the name of the city you were born?<br>User ID: 1<br>Current Password*:<br>New Password*:<br>Retype Password*:<br>Close Save Password                                                                                                    |                               |                                                          |
| Note:       Can curve         What is the name of your best childhood friend?         What is the name of the city you were born?         Save         ONE LAMBDA         Conse         Save         Close         Save Password*                                                                                                    |                               |                                                          |
| What is the name of your best childhood friend? What is the name of the city you were born?  What is the name of the city you were born?  Sav  New Password*:  Retype Password*:  Close Save Password                                                                                                    |                               | Change Password                                          |
| What is the name of your best childhood mends? User ID. 1 User ID. 1 Current Password*. Retype Password*. Close Save Password                                                                                                    |                               | HLA Fusion <sup>™</sup>                                  |
| What is the name of the city you were born?  User ID:  User ID:  User ID:  User ID:  User ID:  Current Password*:  Retype Password*:  Close Save Password                                                                                                    |                               | What is the name of your best childhood friend?          |
| Sav     Current Password*       New Password*                                                                                                    |                               | What is the name of the city you were born? 1 User ID: 1 |
| New Password*:  Retype Password*  Close Save Password                                                                                                    |                               | Sav Current Password*:                                   |
| Retype Password*. Close Save Password                                                                                                    |                               | New Password*                                            |
| Close Save Password                                                                                                    |                               | Retype Password*                                         |
|                                                                                                    |                               | Close Save Password                                      |
| ONE LAMBDA                                                                                                    |                               |                                                          |

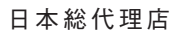

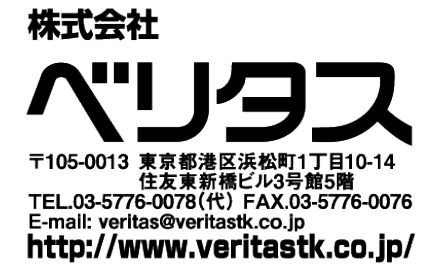

VERITAS USER MANUAL